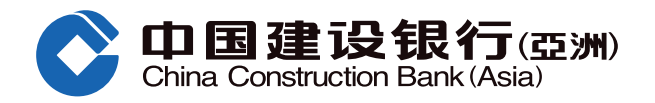

## 网上升级「贵宾储蓄高息户口」操作流程

## ❶登入后,点击[+]。

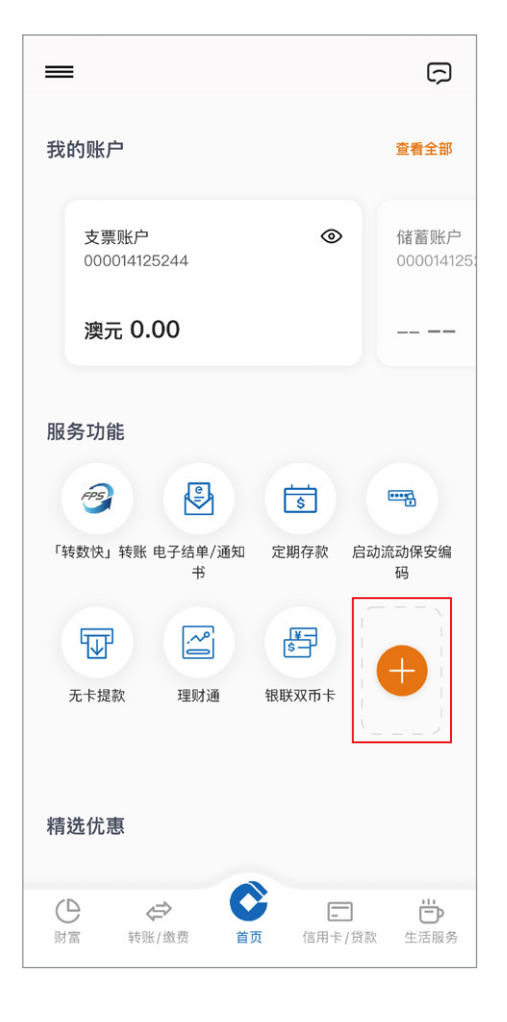

④选择用于晋升「贵宾储蓄高息户口」 的户口(只适用于个人名义之港元月 结单储蓄户口)。

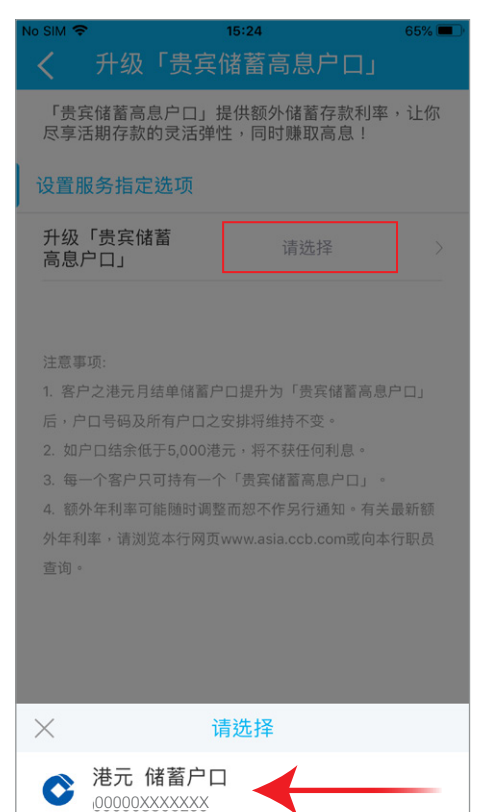

- 2 向左扫,点击「活期存款推广」。
- ③ 点击「升级贵宾储蓄高息户口」。

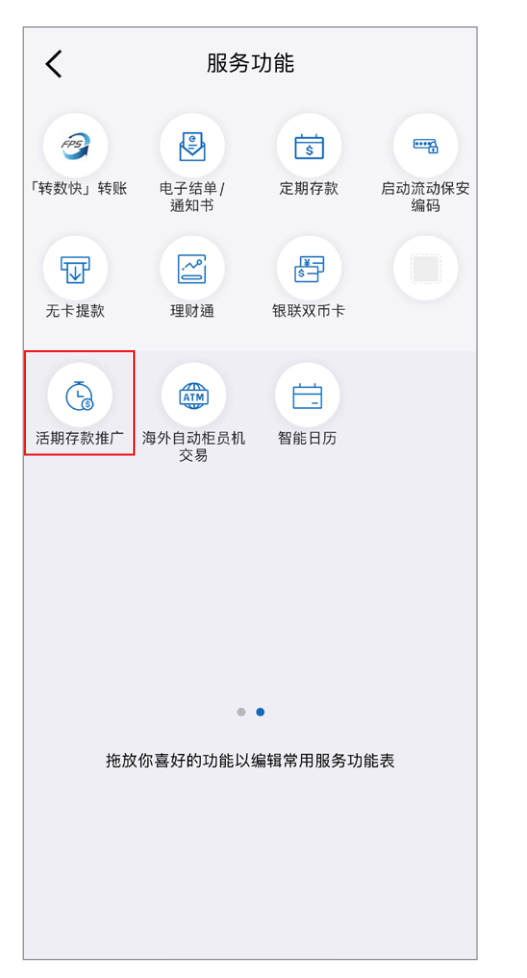

## ⑤ 阅览注意事项并按「下一步」。

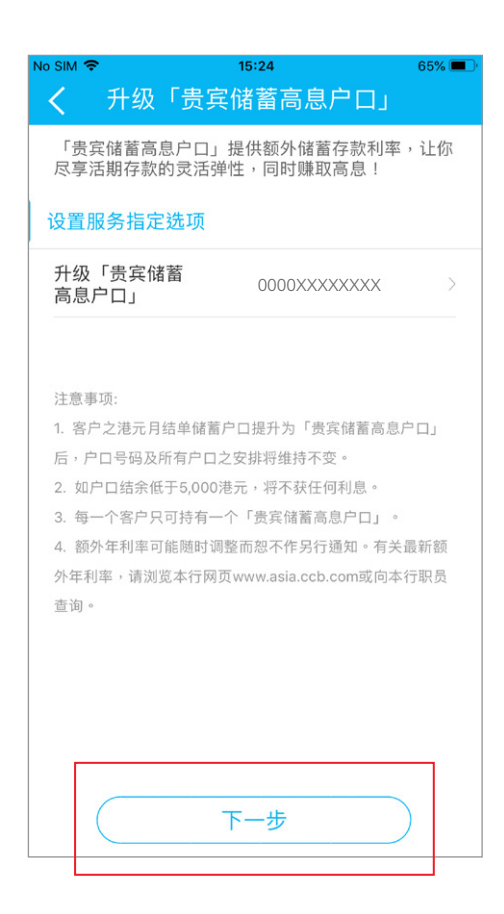

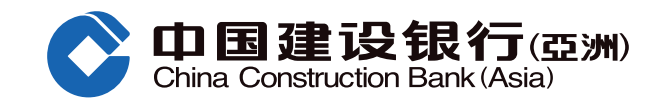

## 网上升级「贵宾储蓄高息户口」操作流程

| № SIM 🗢 15:<br>く 升级「贵宾储                                                                                                    | 25 64% ■⊃<br>蓄高息户口」                                                                                                    |
|----------------------------------------------------------------------------------------------------|----------------------------------------------------------------------------------------------------|
| 请确认所提供的资讯                                                                                                    |                                                                                                    |
| 升级「贵宾储蓄<br>高息户口」                                                                                                    | 0000XXXXXXX                                                                                                    |
| Citica Construction Bank (Asla)                                                                                                    | 0 EN 繁<br>                                                                                                    |
| (只要備留同志) 口」 近,<br>款及细则 A. 一般条款及细则                                                                                                    | 大「Listiへ」(14)                                                                                                    |
| <ol> <li>本计划的油厂期由2020年1月<br/>尾两天(增广期))。</li> <li>除非另有说明,本计划返用于<br/>公司(「本行」)的个人银行<br/>划不运用于本行私人银行客户</li> <li>于油厂期內,公员恪客户只可<br/>(「优惠」)。</li> <li>本行保留随时暂停,修订或线<br/>划加「索取及细胞的权利。如<br/>权。</li> </ol> | 1日至2020年6月30日止,包括首<br>中国建设银行(亚洲)股份有限<br>(客户(「合置稽客户」)。本计<br>及资本投资者人场计划客户。<br>(享有下列8部分所列明的优惠一次<br>张止本计划或任何优惠及更改本计<br>)有任何争议。本行持有最终决定 |
| <ul> <li>5. 举父之怀、吴文成举知有任何<br/>有任何争议,本行持有最终决</li> <li>B. 「贵宾储蓄高息户口」优惠详情</li> <li>6. 合资格客户于推广期内持有、<br/>蓄户口提升为「贵宾储蓄高息</li> </ul>                                                                    | 182年,一部以英文版举为准。如<br>定权。<br>成功开立或将现有港元月结单储<br>以户口」,即可享一般港元储蓄存                                                                       |
| 同意条款及细则<br>点击"我同意",表示您确认<br>件,并同意接受其约束                                                                                                    | <b>、已阅读及了解条款及条</b>                                                                                                    |
| 不同意                                                                                                    | 我同意                                                                                                    |

| No SIM 🗢            | 15:2                                                              | 25 64% 💷 ·                                               |
|---------------------|-------------------------------------------------------------------|----------------------------------------------------------|
| 5                   | 丌级 ' 页共陥 i                                                        | 自向尽厂凵」                                                   |
| 请确认                 | 所提供的资讯                                                            |                                                          |
| 升级<br>高息户           | 「贵宾储蓄<br><sup>3</sup> 口」                                          | 0000XXXXXXX                                              |
| В. Г <u>я</u><br>6. | 贵宾储蓄高息户口」优惠详情<br>合资格客户于推广期内持有、<br>蓄户口提升为「贵宾储蓄高息<br>款年利率及额外储蓄存款年利: | 成功开立或将现有港元月结单储<br>户口」,即可享一般港元储蓄存<br>率(「 <b>额外年利率」)</b> 。 |
|                     | 户口存款结余金额                                                          | 贵宾晋裕                                                     |
|                     |                                                                   | 额外年利率                                                    |
|                     | 首5,000港元*                                                         | + 0.00%                                                  |
|                     | 其后5,000港元以上 -<br>500,000港元                                        | + 1.114%                                                 |
|                     | 其后500,000港元以上 -<br>10,000,000港元                                   | + 1.614%                                                 |
|                     | 余额                                                                | + 0.00%                                                  |
|                     | 户口存款结余金额                                                          | 贵宾理财 / 智选理财 / 一般客<br>户                                   |
|                     |                                                                   | 额外年利率                                                    |
|                     | 首5,000港元*                                                         | + 0.00%                                                  |
|                     | 其后5,000港元以上 -                                                     | + 1.114%                                                 |
| 同意条<br>点击"引<br>件,并  | 款及细则<br>我同意",表示您确认<br>同意接受其约束                                     | 已阅读及了解条款及条                                               |
|                     | 不同意                                                               | 我同意                                                      |

| 高息户 | LDC                                                                                                    | 0000XXXXXXX                                                                                                    |
|-----|----------------------------------------------------------------------------------------------------|----------------------------------------------------------------------------------------------------|
|     | 户口存款结余金额                                                                                                    | 贵宾理财 / 智选理财 / 一般客<br>户                                                                                                    |
|     |                                                                                                    | 额外年利率                                                                                                    |
|     | 首5,000港元*                                                                                                    | + 0.00%                                                                                                    |
|     | 其后5,000港元以上 -<br>500,000港元                                                                                                    | + 1.114%                                                                                                    |
|     | 其后500,000港元以上 -<br>5,000,000港元                                                                                                    | + 1.614%                                                                                                    |
|     | 余额                                                                                                    | + 0.00%                                                                                                    |
| 7.  | 本行现时一般港元储蓄存款年<br>31日的数据。有关年利率仅代<br>量,本行保留随时更改有关年<br>行网页如ww.asia.ccb.com或你<br>部分年利率可能随时调整而認<br>利率,请浏览本行网页www.a<br>器外年利率只适用于第60项条例<br>内的存款(合資稽散项))<br>之金额所享之年利率将与本行<br>定之年利率相同。户口利息以 | 利率为6.00196(根据019年12月<br>集零并将根据市场变化而不时调<br>和率之绝对权利,详情请划宽本<br>不作只行通知。有关最新都外年<br>5.55.000元间的本有关最新都外年<br>5.55.000元间的本有现员查询。<br>这所列明之「费宾储蓄高息户口,<br>普通港元月结单储蓄户口不时置<br>律急计算,每月派息一次,并以 |

升级成功,按「主页」返回主页,或 按「设立电子账单/结单」到相关页面。

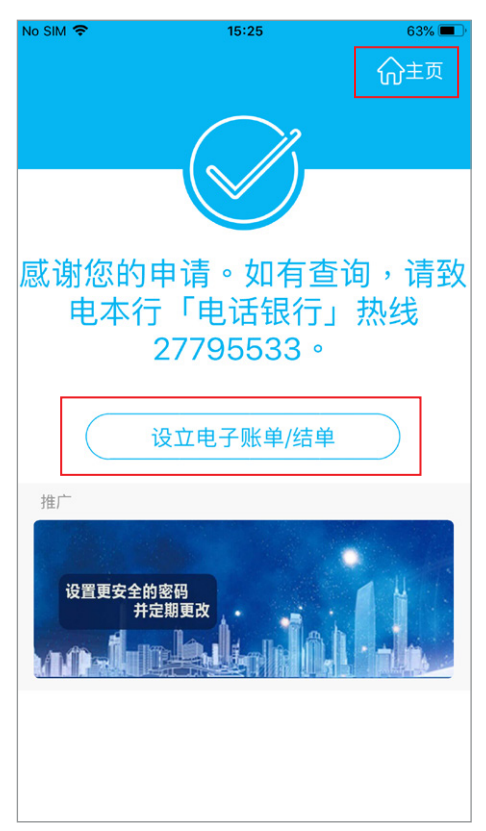